## **Monitoring Software Robots**

From your Scheer PAS *Cockpit* you are able to monitor the execution of your robots. To do so, go to sidebar Additional Actions and click on button Show Software Robot Queue:

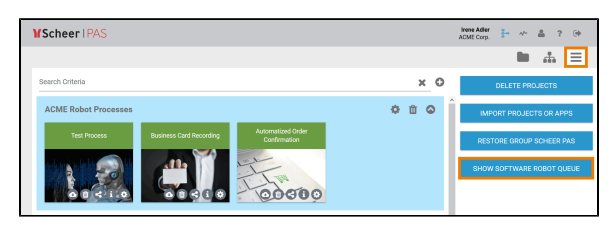

The button opens the window Software Robot Queue.

## Overview on Robots in Use

In the window Software Robot Queue you can find two status queues:

- **Running:** As soon as a robot started working, it is displayed here.
- Waiting: Lists the robots still to be processed.

| Software Robot Queue                                                  |                                                                                                    |  |
|-----------------------------------------------------------------------|----------------------------------------------------------------------------------------------------|--|
| Running                                                               | Waiting                                                                                                    |  |
| Travel expense accounting (dipital assistants) proceed travel expense | Digitize business cards (digital assistants)                                                                     |  |
|                                                                       | ■ Digitize business cards (digital assistants)<br>■ add contact<br>⊕ (@Bohot or Marc)<br>× Business_Card_Scanner |  |
|                                                                       | 2 Digitze business cards (digital assistants)                                                                    |  |
|                                                                       | 3 Travel expense accounting (digital assistants)                                                                 |  |
|                                                                       | CLOSE                                                                                                    |  |

## **Displayed Informations**

| lcon                                                                                      | Content                                                                                                    |  |
|-------------------------------------------------------------------------------------------|----------------------------------------------------------------------------------------------------|--|
|                                                                                           | Name of the BPaaS project.                                                                                                    |  |
|                                                                                           | Name of the current process step.                                                                                                    |  |
|                                                                                           | Name of the selected robot. If option <b>Select robot automatically</b> has been chosen for the Robot ID, the name of the environment is shown. |  |
| X                                                                                         | Name of the robot process as defined in UIPath Orchestrator.                                                                                    |  |
| The monitoring window always shows the current situation and does not reload dynamically. |                                                                                                    |  |

| On this Page:                                   |                                                                |  |
|-------------------------------------------------|----------------------------------------------------------------|--|
| • Overv                                         | iew on Robots in Use<br><sup>o</sup> Displayed<br>Informations |  |
| Related Pages:                                  |                                                                |  |
| <ul><li>The E<br/>Robot</li><li>Robot</li></ul> | lement Software<br>Details Overview                            |  |
| Related Documentation:                          |                                                                |  |
| • BPaa                                          | S<br>• The Scheer PAS<br>Cockpit                               |  |